## Crear y reducir el tamaño de un PDF

A través del programa gratuito **PDFCreator** podremos hacer y/o editar documentos PDF de forma similar a la ofrecida por Adobe Acrobat.

En este tutorial vamos a indicar como instalar este software y como generar un archivo PDF a partir de un archivo de Microsoft Office y otros.

### 1. Descargar PDFCreator utiliando el link indicado a contiuacion:

#### http://www.pdfforge.org/pdfcreator/download/

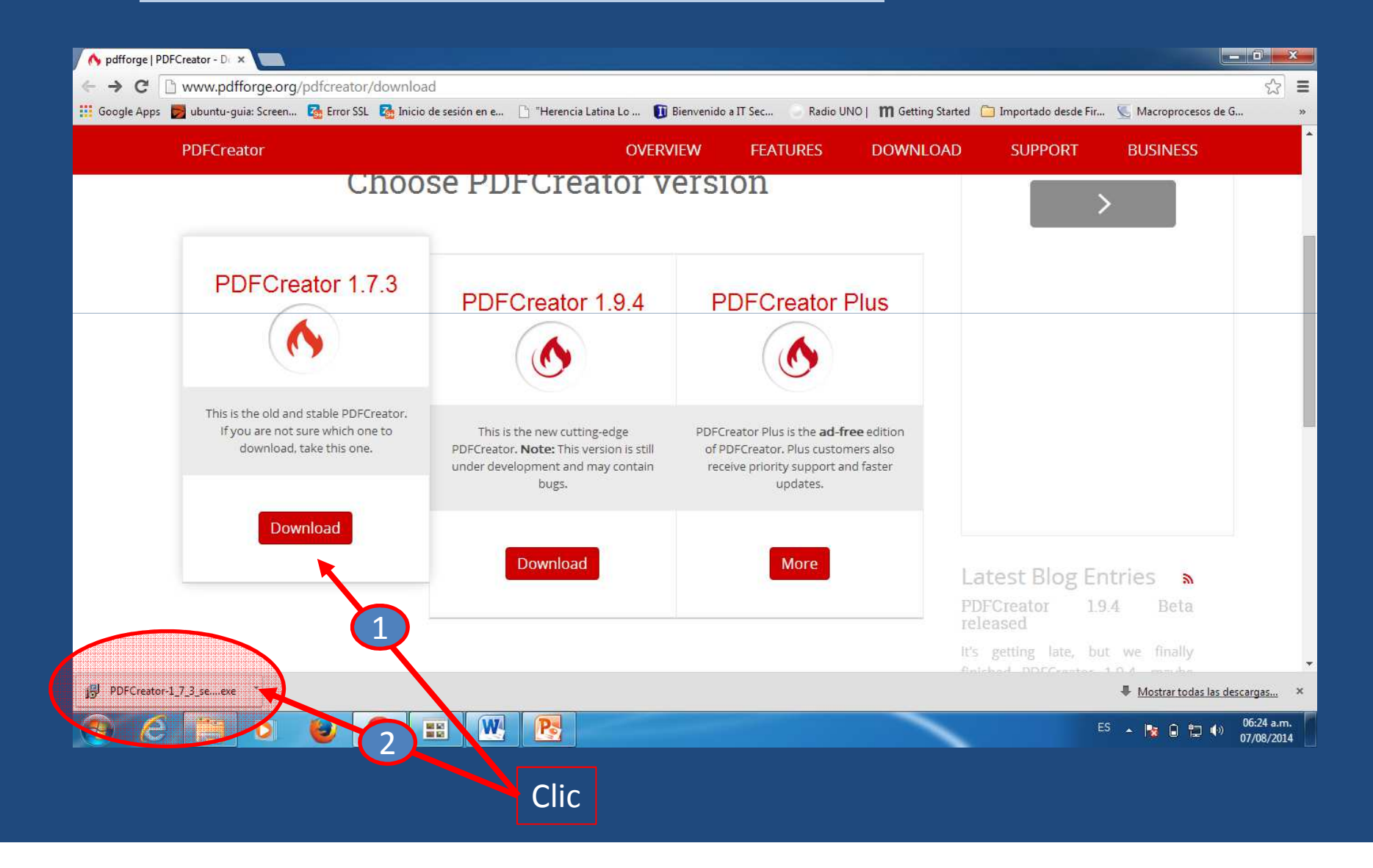

#### 2. Instalar PDFCreator.

Una vez descargado procederemos a instalarlo eligiendo la modalidad estándar, pero cuidado a continuación. Si le damos a "Aceptar" en todos los cuadros de diálogo es posible que nos instale alguna barra en el navegador de internet. Atención con desactivar las casillas correspondientes. (estos casos son opcionales)

| ¿Desea          | ejecutar este archivo?                                                                                                    |
|-----------------|----------------------------------------------------------------------------------------------------|
|                 | Nombre:s\inhrr\Downloads\PDFCreator-1 7 3 setup.exe                                                                                 |
|                 | Editor: pdfforge GmbH                                                                                                    |
|                 | Tipo: Aplicación                                                                                                    |
|                 | De: C:\Users\inhrr\Downloads\PDFCreator-1_7_3_set                                                                                   |
| Pregu<br>archiv | Ejecutar Cancelar<br>ntar siempre antes de abrir este                                                                               |
|                 | Aunque los archivos procedentes de Internet pueden ser útiles, este<br>tipo de archivo puede llegar a dañar el equipo. Sólo ejecute |

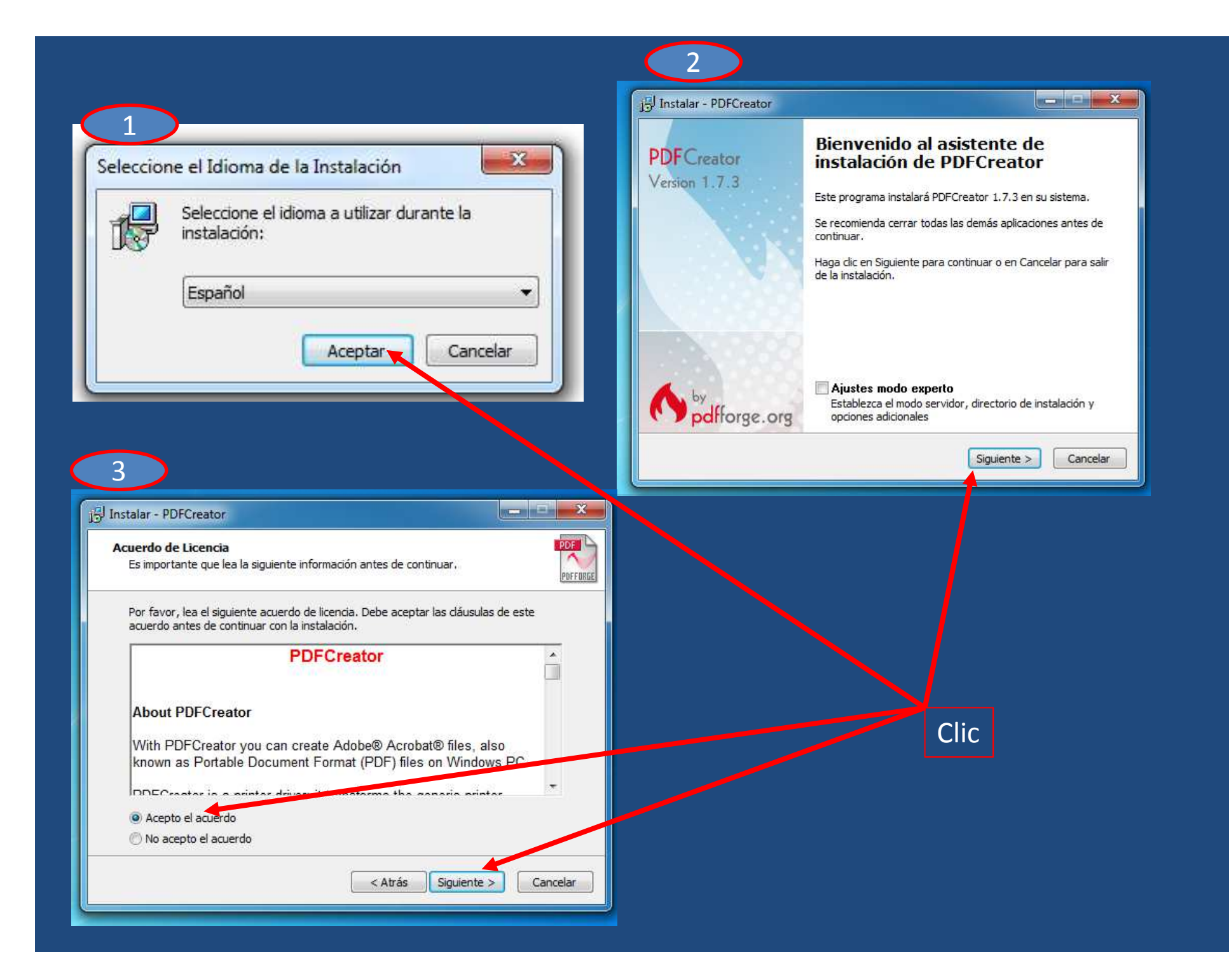

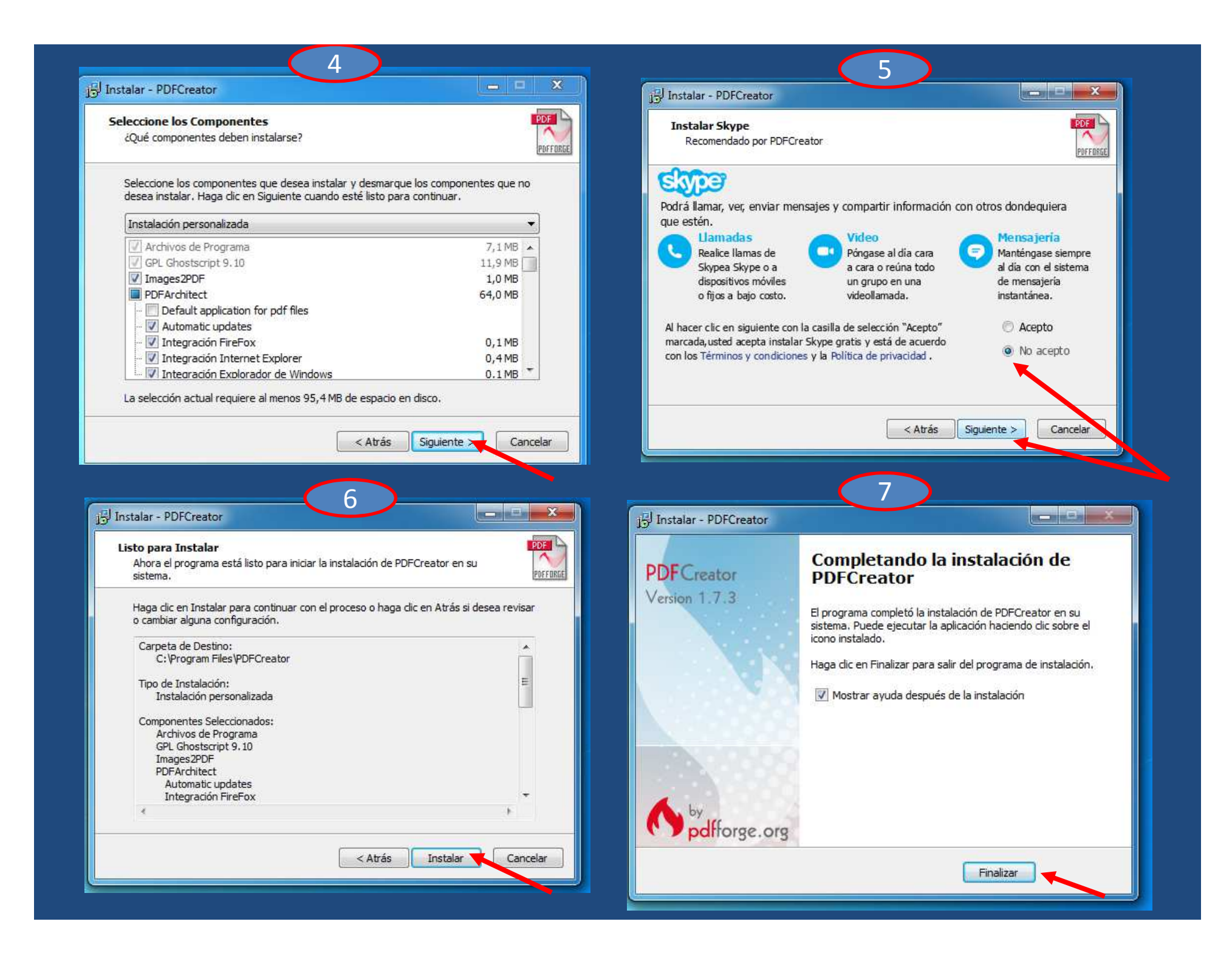

#### **3.** Generar documentos en formato PDF.

Por ejemplo un archivo de Word, un documento Excel o una página web. Al seleccionar imprimir nos aparecerá una ventana con la lista de impresoras instaladas en nuestra PC, a esta lista fue adherida una impresora virtual llamada **PDFCreator**, para que podamos seleccionarla y así generar el documento PDF. (podemos convertirla también en la impresora predeterminada).

| Imprimir             |                        | 28                 |
|----------------------|------------------------|--------------------|
| Impresora<br>Nombre: | PDFCreator             | Propiedades        |
| Estado:<br>Tipo:     | Inactivo<br>PDFCreator | Byscar impresora   |
| Ubicación:           | PDFCreator:            | Imprimir a archivo |
| Comentario:          | eDoc Printer           | Doble cara manual  |

# 4. Cambiar la Resolucion de PDFCreator para generar documentos de bajo peso en formato PDF.

| Imprimir             |                        |                    |            |
|----------------------|------------------------|--------------------|------------|
| Impresora<br>Nombre: | PDFCreator             | Propiedades        |            |
| Estado:<br>Tipo:     | Inactivo<br>PDFCreator | Byscar Impresora   | Hacer clic |
| Ubicación:           | PDFCreator:            | Imprimir a archivo |            |
| Comentario:          | eDoc Printer           | Doble cara manual  |            |

# 5. Cambiar la Resolucion de PDFCreator para generar documentos de bajo peso en formato PDF.

| -                                                                                                    | PDFCreator Document Properties | ×                               |                                                                                                    |
|----------------------------------------------------------------------------------------------------|--------------------------------|---------------------------------|----------------------------------------------------------------------------------------------------|
| Layout Paper/Quality<br>Orientation:<br>Page Order:<br>Front to Back<br>Page Format<br>Pages per Sheet<br>Draw Borders |                                |                                 | PDFCreator Advan                                                                                                    |
|                                                                                                    | Hacer clic<br>OK               | anced 2<br>Cancel               | Paper/Output<br>Paper Size: <u>A4</u><br>Copy Count: <u>1 Copy</u><br>Graphic<br>Print Quality: <u>150dpi</u><br>Print Quality: <u>150dpi</u><br>ICM Intent<br>ICM Intent<br>Scaling: <u>100 %</u><br>TrueType Font<br>Document Option<br>Document Option |
|                                                                                                    | Seleccionar 96dpi              |                                 | Advanced Prin<br>Pages per Shee<br>PostScript Opt<br>4000dpi                                                                                                    |
|                                                                                                    |                                | Clic para<br>guardar<br>cambios |                                                                                                    |

6. Al seleccionar el botón de Aceptar nos aparecerá una ventana en la que podremos establecer algunos parámetros más para nuestro archivo PDF (nombre, fecha de creacion, autor, ubicación donde se generara el PDF, etc...). Ver siguiente lamina

| Imprimir       Propiedades         Nombre:       Propiedades         Estado:       Inactiva         Tipo:       PDFCreator         Ubicación:       pdfcmon         Comentario:       PDFCreator Printer         Intervalo de impresión       Imprimir a archivo         Intervalo de impresión       Imprimir a archivo         Intervalo de impresión       Imprimir a archivo         Intervalo de impresión       Imprimir a archivo         Intervalo de impresión       Imprimir a archivo         Intervalo de impresión       Imprimir a archivo         Intervalo de impresión       Imprimir a archivo         Intervalo de impresión       Imprimir a archivo         Intervalo de impresión       Imprimir a archivo         Intervalo de impresión       Imprimir a archivo         Intervalo de impresión       Imprimir a archivo         Intervalo de impresión       Imprimir a archivo         Diapositivas:       Imprimir a archivo         Imprimir:       Documentos         Diapositivas       Imprimir a positivas por página:         Golor       Outrerio de ordenación:         Imprimir ciapositivas ocultas       Imprimir diapositivas ocultas         Imprimir comentarios y formato de entrada manuscrita       A | Fliente                                                                                   | Parrato                     |       | 2                         |
|----------------------------------------------------------------------------------------------------|-------------------------------------------------------------------------------------------|-----------------------------|-------|---------------------------|
| Impresora         Nombre:       PDFCreator         Estado:       Inactiva         Tipo:       PDFCreator         Ubicación:       pdfmon         Comentario:       PDFCreator Printer         Intervalo de impresión       Imprimir a archivo         Intervalo de impresión       Opias         Presentación personalizada:       V         Diapositivas:       Imprimir a copias:         Escriba los números e intervalos de diapositiva. Ejemplo:       1,3,5-12         Inprimir:       Documentos         Diapositivas       Diapositivas por página:         Color       Imprimir diapositivas ocultas         Imprimir:       Diapositivas por página:         Oiapositivas       Imprimir diapositivas ocultas         Imprimir:       Diapositivas por página:         Olar o escala de grises:       Criterio de ordenación:         Color       Ajustar al tamaĝo del papel         Enmarcar diapositivas       Alta galidad         Imprimir comentarios y formato de entrada manuscrita         Vista previa       Aceptar                                                                                                    |                                                                                           | Imprimir                    |       |                           |
| Nombre:       PDFCreator         Estado:       Inactiva         Tipo:       PDFCreator         Ubicación:       pdfcmon         Comentario:       PDFCreator Printer         Intervalo de impresión       Imprimir a archivo         Intervalo de impresión       Imprimir a archivo         Intervalo de impresión       Imprimir a archivo         Intervalo de impresión       Imprimir a archivo         Intervalo de impresión       Copias         Presentación personalizada:       Imprimir         Diapositivas;       Imprimir:         Escriba los números e intervalos de diapositiva. Ejemplo: 1,3,5-12       Imprimir:         Diapositivas       Imprimir:         Diapositivas       Imprimir:         Diapositivas       Imprimir:         Diapositivas       Imprimir:         Diapositivas       Imprimir:         Diapositivas       Imprimir:         Diapositivas       Imprimir:         Imprimir:       Imprimir:         Imprimir:       Imprimir:         Imprimir:       Imprimir:         Imprimir:       Imprimir:         Imprimir:       Imprimir:         Imprimir:       Imprimir:         Imprimir:                                                                                                    | Impresora                                                                                 |                             |       |                           |
| Nonigre:       PDFCreator       Propiedades         Estado:       Inactiva       Buscar impresora         Tipo:       PDFCreator       Buscar impresora         Ubicación:       pdfcmon       Imprimir a archivo         Comentario:       PDFCreator Printer       Imprimir a archivo         Intervalo de impresión       Imprimir a archivo         Intervalo de impresión       Diapositiva actual       Selección         Presentación personalizada:       V       Imprimir a archivo         Diapositivas:       Escriba los números e intervalos de diapositiva. Ejemplo: 1,3,5-12       Imprimir:         Diapositivas       Documentos       Imprimir:         Diapositivas       Documentos       Imprimir diapositivas ocultas         Diapositivas       Oriterio de ordenación:       Horizontal       Vertical         Golor       Ajustar al tamaño del papel       Imprimir diapositivas ocultas         Enmarcar diapositivas       Alta galidad         Imprimir comentarios y formato de entrada manuscrita       Aceptar                                                                                                    | Nembros                                                                                   |                             |       |                           |
| Estado: Inactiva   Tipo: PDFCreator   Ubicación: pdfcmon   Comentario: PDFCreator Printer   Intervalo de impresión Intervalo de impresión   Intervalo de impresión Copias   Intervalo de impresión Copias   Intervalo de impresión Copias   Intervalo de impresión Copias   Intervalo de impresión Copias   Intervalo de impresión Copias   Intervalo de impresión Intervalo de copias:   Intervalo de impresión Intervalo de copias:   Intervalo de impresión Intervalo de copias:   Intervalo de impresión Intervalo de copias:   Intervalo de impresión Intervalo de copias:   Intervalo de impresión Intervalo de copias:   Intervalo de impresión Intervalo de copias:   Intervalo de impresión Intervalo de copias:   Intervalo de impresión Intervalo de copias:   Intervalo de impresión Intervalo de copias:   Intervalo de impresión Intervalo de copias:   Imprimir: Documentos   Diapositivas Diapositivas por página:   Color Intervalo de ordenación:   Inprimir: Documentos   Inprimir: Inprimir diapositivas ocultas   Alta galidad Imprimir comentarios y formato de entrada manuscrita                                                                                                    | PDFCreator                                                                                |                             | ×     | Propiedades               |
| Tipo:       PDFCreator         Ubicación:       pdfcmon         Comentario:       PDFCreator Printer         Intervalo de impresión                                                                                                    | Estado: Inactiva                                                                          |                             |       | Buscar impresora          |
| Ubicación:       pdfcmon         Comentario:       PDFCreator Printer         Intervalo de impresión                                                                                                    | Tipo: PDFCreator                                                                          |                             |       |                           |
| Comentario: PDP-Creator Printer     Intervalo de impresión     Intervalo de impresión     Intervalo de impresión     Intervalo de impresión     Intervalo de impresión     Intervalo de impresión     Intervalo de impresión     Intervalo de impresión     Intervalo de impresión     Intervalo de impresión     Intervalo de impresión     Intervalo de impresión     Intervalo de impresión     Intervalos de diapositiva. Ejemplo: 1,3,5-12     Intercalar     Imprimir:     Diapositivas   Imprimir:   Diapositivas   Imprimir:   Diapositivas   Intervala   Imprimir:   Diapositivas por página:   Imprimir:   Diapositivas por página:   Imprimir:   Imprimir:   Diapositivas por página:   Imprimir:   Imprimir:   Imprimir:   Imprimir:   Imprimir:   Imprimir:   Imprimir:   Imprimir:   Imprimir:   Imprimir:   Imprimir:   Imprimir:   Imprimir:   Imprimir:   Imprimir:   Imprimir:   Imprimir:   Imprimir:   Imprimir:   Imprimir:   Imprimir:   Imprimir: <t< td=""><td>Ubicación: pdfcmon</td><td></td><td>Г</td><td>Imprimir a archivo</td></t<>                                                                                                    | Ubicación: pdfcmon                                                                        |                             | Г     | Imprimir a archivo        |
| Intervalo de impresión                                                                                                    | Comentario: PDFCreator Printer                                                            |                             | L     |                           |
| ● Todas       ● Diapositiva actual       ● Selección         ● Presentación personalizada:       ✓         ● Diapositivas:       ✓         Escriba los números e intervalos de diapositiva. Ejemplo: 1,3,5-12       ✓         Imprimir:       Documentos         Diapositivas       ✓         Diapositivas       ✓         Color o escala de grises:       Occumentos         Color       ✓         Ajustar al tamaño del papel       Imprimir diapositivas ocultas         ● Enmarcar diapositivas       ● Alta calidad         Imprimir comentarios y formato de entrada manuscrita       Aceptar                                                                                                    | Intervalo de impresión                                                                    |                             |       | Copias                    |
| <ul> <li>Presentación personalizada:</li> <li>Diapositivas:</li> <li>Escriba los números e intervalos de diapositiva. Ejemplo: 1,3,5-12</li> <li>Imprimir:</li> <li>Documentos</li> <li>Diapositivas</li> <li>Diapositivas por página:</li> <li>G</li> <li>Color</li> <li>Ajustar al tamaño del papel</li> <li>Enmarcar diapositivas</li> <li>Alta calidad</li> <li>Imprimir comentarios y formato de entrada manuscrita</li> <li>Vista previa</li> </ul>                                                                                                    | <u> <u> </u> <u> </u> <u> </u> <u> </u> <u> </u> <u> </u> <u> </u> <u> </u> <u> </u> </u> | O <u>S</u> elección         |       | Número de copias:         |
| ○ Diapositivas:   Escriba los números e intervalos de diapositiva. Ejemplo: 1,3,5-12   Imprimir:   Diapositivas   ○ Diapositivas   ○ Diapositivas <t< td=""><td>O Presentación personalizada:</td><td></td><td>V</td><td>1 ≑</td></t<>                                                                                                    | O Presentación personalizada:                                                             |                             | V     | 1 ≑                       |
| Escriba los números e intervalos de diapositiva. Ejemplo: 1,3,5-12                                                                                                    | O Diapositivas:                                                                           |                             |       | <u> </u>                  |
| Lescriba los húmeros e intervalos de diapositival. Ejemplo: 1,5,5-12       1       1       1       1       1       1       1       1       1       1       1       1       1       1       1       1       1       1       1       1       1       1       1       1       1       1       1       1       1       1       1       1       1       1       1       1       1       1       1       1       1       1       1       1       1       1       1       1       1       1       1       1       1       1       1       1       1       1       1       1       1       1       1       1       1       1       1       1       1       1       1       1       1       1       1       1       1       1       1       1       1       1       1       1       1       1       1       1       1       1       1       1       1       1       1       1       1       1       1       1       1       1       1       1       1       1       1       1       1       1       1       1       1       1                                                                                                    | Escriba las aúmeros e intervales de dispesitiva. Eiem                                     | alay 1 2 5 12               |       |                           |
| Imprimir:       Documentos         Diapositivas       Imprimir:         Diapositivas       Imprimir:         Color o escala de grises:       Imprimir:         Color       Imprimir:         Ajustar al tamaño del papel       Imprimir diapositivas ocultas         Imprimir comentarios y formato de entrada manuscrita         Vista previa       Aceptar                                                                                                    | Escriba los números e intervalos de diapositiva. Ejemp                                    | 510: 1,5,5-12               |       |                           |
| Imprimir:       Documentos         Diapositivas       I         Color o escala de grises:       Diapositivas por página:         Color       I         Ajustar al tamaño del papel       Imprimir diapositivas ocultas         Enmarcar diapositivas       Alta calidad         Imprimir comentarios y formato de entrada manuscrita         Vista previa       Aceptar                                                                                                    |                                                                                           |                             |       | ✓ Intercalar              |
| Diapositivas       Imprimir diapositivas por página:       Imprimir diapositivas por página:       Imprimir diapositivas por página:         Color o escala de grises:       Imprimir diapositivas       Imprimir diapositivas ocultas         Ajustar al tamaño del papel       Imprimir diapositivas ocultas         Imprimir comentarios y formato de entrada manuscrita         Vista previa       Aceptar                                                                                                    | Imp <u>r</u> imir: Documentos                                                             |                             |       |                           |
| Color o escala de grises:       Criterio de ordenación: <ul> <li>Horizontal</li> <li>Vertical</li> <li>Imprimir diapositivas ocultas</li> <li>Enmarcar diapositivas</li> <li>Alta calidad</li> </ul> Vista previa     Aceptar     Cancelar                                                                                                    | Diapositivas V Diapositivas por página                                                    | 6 🗸                         | 12    |                           |
| Color     Ajustar al tamaño del papel     Imprimir diapositivas ocultas       Enmarcar diapositivas     Alta calidad       Imprimir comentarios y formato de entrada manuscrita                                                                                                    | Color o escala de grises: Criterio de ordepeción                                          | Horizontal     Vertical     | 34    |                           |
| Ajustar al tamaño del papel       Imprimir diapositivas ocultas         Enmarcar diapositivas       Alta calidad         Imprimir comentarios y formato de entrada manuscrita         Vista previa       Aceptar       Cancelar                                                                                                    | Color                                                                                     |                             | 5 6   |                           |
| Enmarcar diapositivas       Alta calidad         Imprimir comentarios y formato de entrada manuscrita         Vista previa       Aceptar                                                                                                    | Aiustar al tamaño del                                                                     | papel                       | Impri | imir diapositivas ocultas |
| Vista previa Aceptar Cancelar                                                                                                    | Enmarcar diapositivas                                                                     |                             | Alta  | calidad                   |
| Vista previa Aceptar Cancelar                                                                                                    |                                                                                           | v formato de entrada manusc | rita  |                           |
| Vista previa Aceptar Cancelar                                                                                                    |                                                                                           | Tornato de ena da manase    |       | K                         |
|                                                                                                    | <u>V</u> ista previa                                                                      |                             | Acept | Cancelar                  |

### 7. Luego de haber establecido los parámetros , hacemos clic en el botón de "Guardar " para generar el documento .

| PDFCreator 1.7.3                                                                                                 |                        |
|----------------------------------------------------------------------------------------------------|------------------------|
| Título del documento                                                                                             |                        |
| Crear y reducir el tamaño de un PDF con software libre y gratuito                                                |                        |
| Fecha de creación                                                                                                |                        |
| 20140807082438                                                                                                   | Ahora                  |
| Fecha de modificación:                                                                                           |                        |
| 20140807082438                                                                                                   | Ahora                  |
| Autor                                                                                                    |                        |
| linhr                                                                                                    |                        |
| Palabras clave:                                                                                                  |                        |
| Perfil                                                                                                    |                        |
| Predeterminado                                                                                                   | •                      |
| Después de grabar, abrir el fichero Editar el fichero PDF con PDFArchitect   Cancelar Poner en cola de impresión | e <u>Mail </u> Guardar |